# 국민취업지원제도 온라인 신청 방법

### □ 온라인 신청 방법

(1단계) 워크넷(work.go.kr) 접속 → 회원가입 → <u>구직신청</u> →
 (2단계) 국민취업지원제도 온라인 전산망 접속(work.go.kr/kua)
 → 신청서 작성 → 신청하기

<온라인 신청 상세 절차>

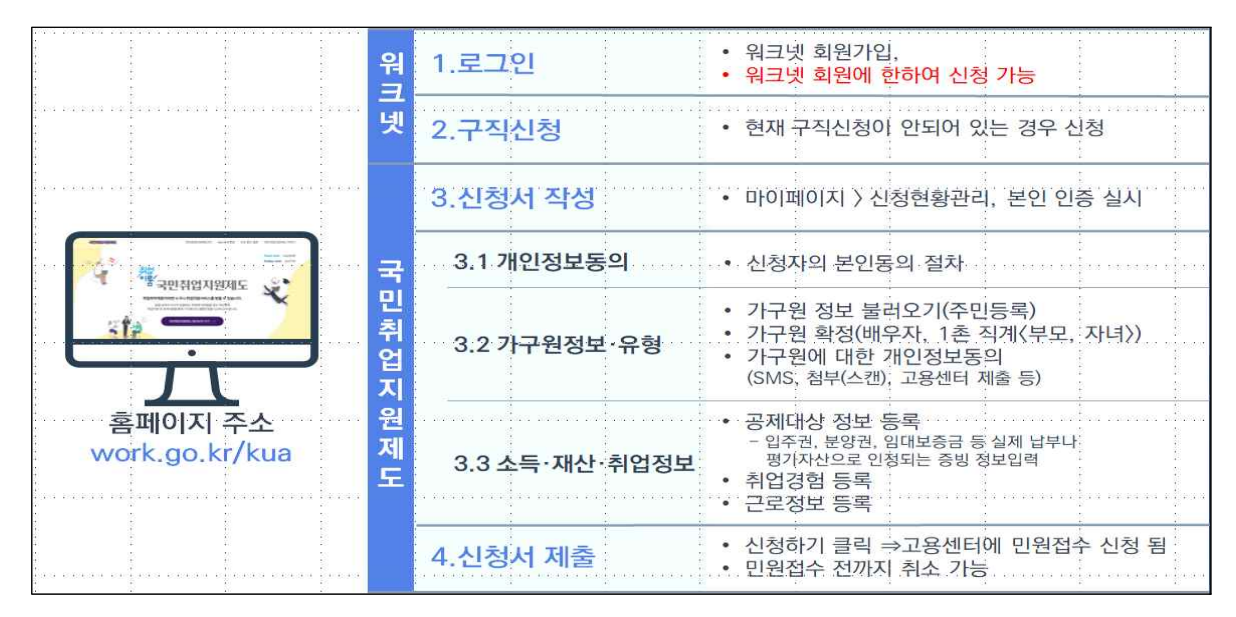

□ 이용안내 가이드

> 국민취업지원제도 홈페이지의 이용안내 메뉴에서 온라인 신청
 방법의 지원절차 및 상세 신청방법 안내 참조

\* 온라인 이용 안내서를 제작, 지방관서 배포 및 국민취업지원제도 홈페이지 게시 예정

#### <국민취업지원제도 홈페이지>

| 취업 내 말을 만나다<br>이름 국민취업지원제도 |      |      | 로그인 - 5 | 화원가입 고객센터 이용안내 |
|----------------------------|------|------|---------|----------------|
| 사업소개                       | 자가진단 | 운영기관 | 알림마당    | 마이페이지          |
| ▲ 이용안내                     |      |      |         |                |

- 국민취업지원제도 홍보 홈페이지에서 신청방법을 동영상으로
   안내 제공하고 카드뉴스 등 최신 정보를 제공
  - 또한, 고용노동부 유튜브 채널에서도 신청방법을 안내 제공

### <참고> 상세 신청방법

| ◈ 워크넷 회원가입·구직신청 | 이후 <b>나의 수급자격</b> | 모의산정, 취업지원 신청을       | 하시면 됩니다   |
|-----------------|-------------------|----------------------|-----------|
| 회원가입 및 로그인      | 워크넷 구직신청하기        | 국민취업지원제도<br>자세히 알아보기 | 수급자격 신청하기 |

#### ① 회원가입 및 로그인

인터넷으로 국민취업지원제도 누리집(<u>www.work.go.kr/kua</u>)에 접속하신 다음 메인화면 상단의 [**회원가입]** 버튼을 클릭합니다.

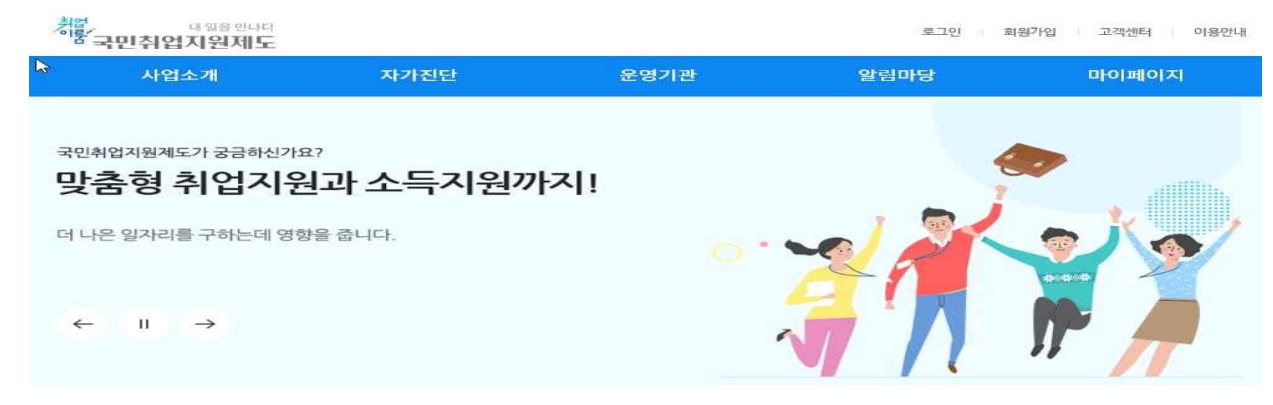

② 워크넷 구직신청하기

워크넷 마이페이지 좌측 메뉴의 [워크넷 구직신청]를 누르면 구직신청정보와 구직신청관리 화면이 보입니다. 구직신청이 완료되면 워크넷 구직번호가 발급되고, [구직등록확인증]를 출력할 수 있습니다.

#### ③ 국민취업지원제도 자세히 알아보기(나의 수급자격 모의 신청 활용하기)

국민취업지원제도에 참여하고자 할 때 신청인이 어떤 유형에 해당하는 지를 확인하려면 국민 취업지원제도 홈페이지에서 상단의 [자가진단〉나의 수급자격 모의신청] 메뉴를 활용하시면 쉽게 유형 확인이 가능합니다.

| 가구원 중위소득 100%                  | 6 이하         |           |           |           |           |           |                |            |
|--------------------------------|--------------|-----------|-----------|-----------|-----------|-----------|----------------|------------|
| 가구원 중위소득 1209<br>가구원 중위소득 1209 | 6 이하<br>6 코과 |           |           |           |           |           |                |            |
| 신청인 가구원 수에                     | 따른 소득 여부     |           |           |           |           |           |                |            |
| 구분                             | 1인가구         | 2인가구      | 3인가구      | 4인가구      | 5인가구      | 6인가구      | 7인가구           | 8인가구       |
| 기준중위소득<br>(50%)                | 913,916      | 1,544,040 | 1,991,975 | 2,438,145 | 2,878,687 | 3,314,302 | 3,748,599      | 4,182,897  |
| 기준중위소득<br>(100%)               | 1,827,831    | 3,088,079 | 3,983,950 | 4,876,290 | 5,757,373 | 6,628,603 | 7,497,198      | 8,365,793  |
| 기준중위소득<br>(120%)               | 2,193,397    | 3,705,695 | 4,780,740 | 5,851,548 | 6,908,848 | 7,954,324 | 8,996,638      | 10,038,952 |
| <u>.</u> 정 결과                  |              |           |           |           |           |           |                |            |
| 6                              |              |           |           |           |           |           |                |            |
|                                |              |           |           |           |           |           | 11127 Dis 1970 |            |

#### ④ 수급자격 신청하기

 국민취업지원제도 홈페이지 로그인 후 마이페이지의 '신청현황관리' 메뉴로 이동합니다. 신청 현황관리 메뉴에서 참여자 본인이 신청한 '신청이력' 및 신청서 '임시저장' 정보를 확인하실 수 있습니다. 화면 우측 하단의 [신청하기] 버튼을 클릭합니다.

| 12              |      |                    | 상담에  | 약 없을 지원금지급 07 |
|-----------------|------|--------------------|------|---------------|
| [] 참여자 신청       |      |                    |      |               |
|                 |      |                    |      |               |
| 신청이력            |      |                    |      |               |
| 사업년도            | 참여유형 | 진행상태               | 심사상태 | 신청일자          |
|                 |      | 등록된 신청이력 정보가 없습니다. |      |               |
|                 |      |                    |      |               |
| 임시저장            |      |                    |      |               |
| <b>임시저장</b><br> |      | 최근수경일              |      | 상태            |

2) 개인정보 수집이용 제공에 관한 동의 내용을 확인하고 동의를 진행합니다. 이후, 신청인이 취업지원 신청정보(취업지원서비스 수급자격, 구직촉진수당 수급자격)를 선택하여 입력할 수도 있지만, 나의 수급자격모의산정을 이용하시면 보다 쉽게 신청인에 맞는 신청 유형을 선택하실 수 있습니다.(희망위탁기관: (주)아이비잡스 선린대학교사무소)

| '나의 수급자격 모의산성' 돌린 | › 후 대상여부를 확인 할 수 있으며 유형정보기 | 가 선청저에 자동 반영 됩니다.                                                                                                    |
|-------------------|----------------------------|----------------------------------------------------------------------------------------------------|
|                   |                            | 15~64세 중 가구단위의 월평균 총소득이 기준 중위소득의 100분의 100 이하인 사람 또는 18~34세 중 가구<br>다위의 철평균 총소득이 기주 중위소득의 100분의 120이하인 사람                      |
|                   | (국민취업지원제도 II 유형)           | • 65~69세 중 가구단위의 퀄평균 총소득이 기준 중위소득의 100분의 100 이하인 사람 및 18~34세 중 가구<br>단위의 퀄평균 총소득이 기준 중위소득의 100분의 120을 초과하는 사람은 이하의 취업취약계층으로 지원 |
|                   |                            | 요건십사형 : 15~69세 중 최근 2년 이내 취업경험이 100일(또는 800시간) 이상이면서 아래 ①~② 모두 총<br>조히 자                                                       |
|                   |                            | (0) 가구단위의 월평균 총소득이 증위소득의 100분의 50 이하<br>② 가구원이 소유하고 있는 재산의 함계액이 3억원 이하                                                         |
| 신청서비스+            |                            | 선발형(비경황) : 15~69세 중 최근 2년 이내 취업경험이 100일(또는 800시간) 미만이면서 아래 ①~② 모두                                                              |
|                   | ✓ 구착촉진수당수급자격               | 응육인 사<br>① 가구단위의 월평균 총소득이 중위소득의 100분의 50 이하                                                                                    |
|                   | ▶ (국민취업지원제도   유형)          | ② 가구원이 소유하고 있는 재산의 탑계액이 3억원 이하                                                                                                 |
|                   |                            | 선발형(청년) : 18~34세 중 최근 2년 이내 취업경험이 100일(또는 800시간) 미만이면서 아래 ①~② 모두<br>총족한 자                                                      |
|                   |                            | <ol> <li>가구단위의 월평균 총소득이 중위소득의 100분의 120 아하(18~34세)</li> <li>가구단위의 일평균 총소득이 중위소득의 100분의 120 아하(18~34세)</li> </ol>               |
|                   |                            | · · · · · · · · · · · · · · · · · · ·                                                                                          |
|                   |                            | <ul> <li>구칙축친수당은 요건심 선발형(비경활) - 선발형(청년)의 순서로 심사하여 수급자격을 인청합니다.</li> </ul>                                                      |

3) 가구원 정보 등록을 위해 [주민등록 가족정보 불려오기] 버튼을 클릭하시면 주민등록전산자료의 가구원정보가 자동으로 표시됩니다. 가구원 정보를 확인하고 추가/제외 처리하고 개인정보 동의를 진행을 합니다.

| 까구워 정보        |                |                    |                                  | 2005       |             |  |
|---------------|----------------|--------------------|----------------------------------|------------|-------------|--|
| 가구의 화정 대상으    | 주미등록상 등개고니 분호  | 기배우자 자녀 등 1초 이내 친기 | · 가족이며 이외 구성왕은 "제외" 처리하여 주시기 바랍니 | ICF.       | 녹 가학생모 물리오기 |  |
| 가구원/개인정보 동    | 의자에 대하여 소득 및 제 | 산정보 등 공격자료 조회할 수 있 | 으며 수급자격 심사 할 수 있음                | 40/08 PF / |             |  |
| 가구원명=         | 신청인과의 관계*      | 주민등록번호*            | 휴대폰번호*                           | 개인정보체공동의   | 가구원포함여부     |  |
| + <b>i</b> \$ | 문인 ~           | 71                 | 010 👻                            | 동의         | 포함          |  |
|               | 배우자 🗸          | 74 ******          | 010 🗸                            | 미진형        | 포함 제외       |  |
| 정보제공동의        | 휴대폰인증으로 개성     | 년자(만14생 미만) 부모 동의  |                                  |            |             |  |
| HINH ALER     |                |                    |                                  |            |             |  |

4) 재산조사 위해 원칙은 공적자료(토지, 건축물, 주택 등)로 확인되며, 그 중 확인이 불가한 자료 중심으로 입력(조합원입주권, 분양권, 임대보증금, 자동차 재산 제외사유) 하여야 합니다.

| 가구원 | 재산구분   |        | 재산금액       |
|-----|--------|--------|------------|
|     | 조합원입주권 | 보유여부*  | ্রি তিথনহ  |
|     | 분양권    | 보유 여부* | 이예 이사물락    |
|     |        | 보유 여부* | ા ાત્ર     |
|     | 임대보증금  | 광핵     | 원          |
|     | 자동차    | 보유 여부• | ্রি তিওলনহ |

5) 취업경험 또한 공적자료(고용보험전산망, 사업자등록증 등)로 확인되며, 그 외 공적자료에 등록 되지 않은 사업장 또는 사용자가 근로제공을 확인한 자료를 입력하여야 합니다.

| 근무처 | 취업기간 |     | 입력 총근무기간 |    | 삭제 |
|-----|------|-----|----------|----|----|
|     | 1    | - 🚥 |          | 시간 | 삭제 |

6) 그 외 현재 근로(창업)여부, 특수형태 근로자인 경우 매출액(소득액), 재정지원일자리 사업 참여여부 등 수급자격 판단을 위해 부가정보를 입력하고, 화면 우측 하단에서 [신청하기] 버튼을 클릭하시면 최종 신청이 완료됩니다.

|               | ○해당 없음                | ○ 영업활동 및 /                | 사업소득 있음                     |                 |                               |
|---------------|-----------------------|---------------------------|-----------------------------|-----------------|-------------------------------|
| 특수형태 근로자 여부 * | 직종                    | 선택                        | •                           |                 |                               |
|               | 영업시작일                 |                           |                             | 소득              | 8                             |
|               | ※ <del>소득은</del> 직전 1 | I년 소 <del>독을</del> 기재. 중방 | ) 자료는 <mark>첨부파일 등</mark> 록 | · 또는 직접 제출 가능합니 | jule).                        |
|               | ※최근 1년 이내             | i에 참여한 재정지원<br>아니오        | 일자리 사업의 시작일                 | 및 중료일을 입력합니다.   | 가. 사업 참여시 받은 수당의 총 금액을 입력합니다. |
|               |                       |                           |                             |                 |                               |
| শসা           | A8                    | 양 후 이전도                   | 124                         | 저장              | 신경하기 옥옥                       |

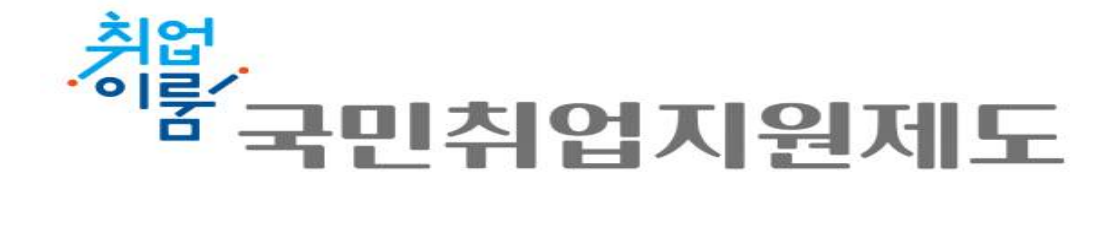

## ◈ 신청·접수는

■ 온 라 인: <u>www.work.go.kr/kua</u> ◈

문의상담 : (주)아이비잡스 선린대학교사무소 054.255-5149